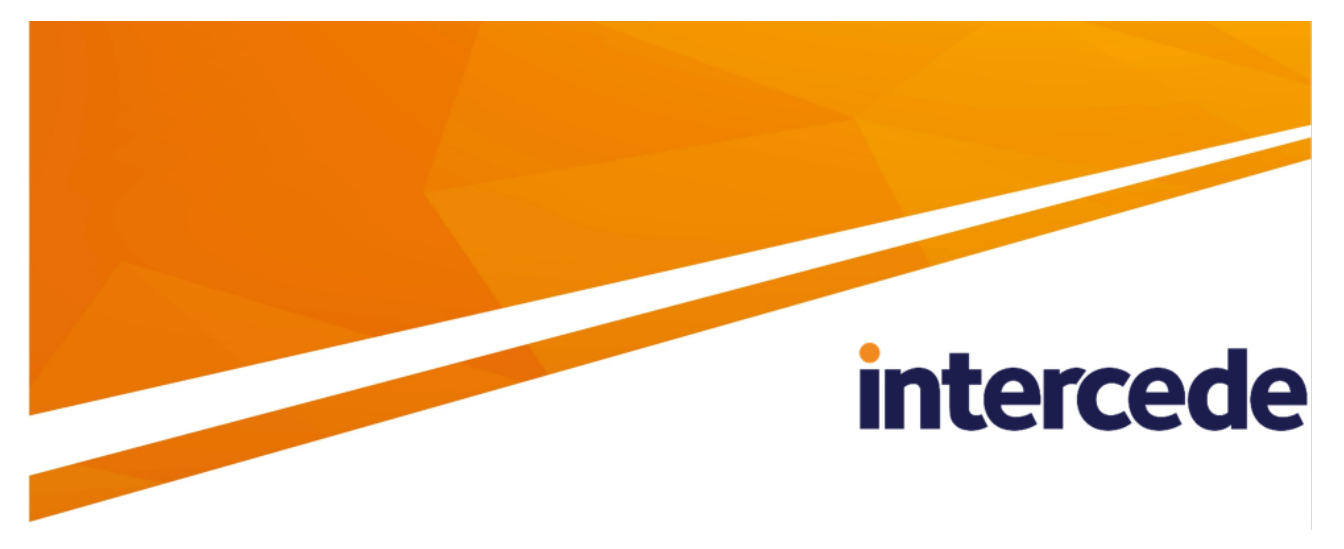

## MyID PIV Version 12.8

## Derived Credentials Self-Service Request Portal

Lutterworth Hall, St Mary's Road, Lutterworth, Leicestershire, LE17 4PS, UK www.intercede.com | info@intercede.com | @intercedemyid | +44 (0)1455 558111

Document reference: IMP1978-12.8.0-PIV

September 2023

## Copyright

© 2001-2023 Intercede Limited. All rights reserved.

Information in this document is subject to change without notice. The software described in this document is furnished exclusively under a restricted license or non-disclosure agreement. Copies of software supplied by Intercede Limited may not be used resold or disclosed to third parties or used for any commercial purpose without written authorization from Intercede Limited and will perpetually remain the property of Intercede Limited. They may not be transferred to any computer without both a service contract for the use of the software on that computer being in existence and written authorization from Intercede Limited.

No part of this publication may be reproduced, stored in a retrieval system or transmitted in any form or any means electronic or mechanical, including photocopying and recording for any purpose other than the purchaser's personal use without the written permission of Intercede Limited.

Whilst Intercede Limited has made every effort in the preparation of this manual to ensure the accuracy of the information, the information contained in this manual is delivered without warranty, either express or implied. Intercede Limited will not be held liable for any damages caused, or alleged to be caused, either directly or indirectly by this manual.

#### Licenses and Trademarks

The Intercede<sup>®</sup> and MyID<sup>®</sup> word marks and the MyID<sup>®</sup> logo are registered trademarks of Intercede in the UK, US and other countries.

Microsoft and Windows are registered trademarks of Microsoft Corporation. Other brands and their products are trademarks or registered trademarks of their respective holders and should be noted as such. All other trademarks acknowledged.

#### Apache log4net

Copyright 2004-2021 The Apache Software Foundation

This product includes software developed at

The Apache Software Foundation (https://www.apache.org/).

### Conventions used in this document

- Lists:
  - Numbered lists are used to show the steps involved in completing a task when the order is important.
  - Bulleted lists are used when the order is unimportant or to show alternatives.
- **Bold** is used for menu items and for labels.

#### For example:

- Record a valid email address in 'From' email address.
- Select Save from the File menu.
- *Italic* is used for emphasis:

For example:

- Copy the file *before* starting the installation.
- Do not remove the files before you have backed them up.
- Bold and italic hyperlinks are used to identify the titles of other documents.

For example: "See the *Release Notes* for further information."

Unless otherwise explicitly stated, all referenced documentation is available on the product installation media.

- A fixed width font is used where the identification of spaces is important, including filenames, example SQL queries and any entries made directly into configuration files or the database.
- **Notes** are used to provide further information, including any prerequisites or configuration additional to the standard specifications.

For example:

Note: This issue only occurs if updating from a previous version.

• Warnings are used to indicate where failure to follow a particular instruction may result in either loss of data or the need to manually configure elements of the system.

For example:

Warning: You must take a backup of your database before making any changes to it.

## Contents

| Derived Credentials Self-Service Request Portal                             | 1    |
|-----------------------------------------------------------------------------|------|
| Copyright                                                                   | . 2  |
| Conventions used in this document                                           | . 3  |
| Contents                                                                    | 4    |
| 1 Introduction                                                              | 6    |
| 1.1 Prerequisites                                                           | 6    |
| 1.2 SSRP overview                                                           | 6    |
| 1.3 Impact on SP800-157 compliance                                          | 7    |
| 1.4 What information is stored in MyID when I request a Derived Credential? | 7    |
| 1.5 Internet Explorer 11 compatibility mode                                 | 8    |
| 2 Configuring the Self-Service Request Portal                               | . 9  |
| 2.1 Installing the Self-Service Request Portal                              | 9    |
| 2.2 Setting up COM+ proxies                                                 | 9    |
| 2.3 Setting up SSL/TLS on the SSRP                                          | . 10 |
| 2.3.1 Web applications                                                      | 10   |
| 2.3.2 SSL certificates                                                      | 10   |
| 2.3.3 Disabling TLS 1.3                                                     | 10   |
| 2.4 MyID configuration options                                              | 10   |
| 2.4.1 Setting the credential check period                                   | . 13 |
| 2.4.2 Determining which cards are available for derived credentials         | 14   |
| 2.4.3 Configuring certificate OIDs checked on PIV cards                     | 15   |
| 2.5 Configuring email notifications                                         | . 15 |
| 2.5.1 Setting up email                                                      | 15   |
| 2.5.2 Editing the request email template                                    | 16   |
| 2.5.3 Editing the cancellation email template                               | . 17 |
| 2.5.4 Obtaining the email address                                           | 18   |
| 2.5.5 Requiring an email address                                            | 18   |
| 2.5.6 Updating the email address                                            | 20   |
| 2.6 Granting access to the workflows                                        | 20   |
| 2.6.1 Role permissions                                                      | . 20 |
| 2.7 Setting up the certificate checks                                       | . 20 |
| 2.8 Setting up the credential profiles for derived credentials              | 20   |
| 2.8.1 Creating an Identity Agent credential profile                         | . 21 |
| 2.8.2 Creating a VSC credential profile                                     | 22   |
| 2.8.3 Creating a Windows Hello credential profile                           | 24   |
| 2.8.4 Creating a FIDO authenticator credential profile                      | . 26 |
| 2.8.5 Creating a credential profile for other devices                       | . 29 |
| 2.8.6 Credential profile restrictions                                       | 31   |
| 2.8.7 Configuring the available credential profiles                         | . 31 |
| 2.8.8 Mapping certificates to roles and credential profiles                 | 31   |
| 2.8.9 Restricting based on the certificate authority path                   | . 32 |
| 2.8.10 Verifying certificates                                               | 33   |
| 2.8.11 Configuration file format                                            | . 33 |

| 2.9 Lifecycle management                            | 34 |
|-----------------------------------------------------|----|
| 2.10 Request validation                             | 35 |
| 3 Requesting a Derived Credential                   |    |
| 3.1 DN format                                       |    |
| 4 Handling revocation                               |    |
| 5 Multiple credential handling                      | 38 |
| 5.1 Users with multiple DNs                         |    |
| 5.2 Users with multiple devices                     |    |
| 5.3 Archived private key handling                   |    |
| 6 Customizing the Self-Service Request Portal       |    |
| 6.1 Customizing the terminology                     |    |
| 6.1.1 Providing information on the issuance process | 40 |
| 7 Error codes and logging                           | 41 |
| 7.1 Error code reference                            | 42 |
| 7.1.1 SSL authentication error                      | 44 |
| 8 Mutual SSL behavior                               |    |
| 8.1 Caching credentials                             | 45 |
| 8.2 Persisting credentials                          | 45 |
| 8.3 Certificate selection hidden from user          | 45 |
| 8.4 Smart card not registered                       | 45 |

### 1 Introduction

The Derived Credentials Self-Service Request Portal (SSRP) allows you to request a MyID<sup>®</sup> derived credential for your smart card, USB token, smartphone, FIDO authenticator, or Windows PC (Microsoft VSC or Windows Hello for Business); this derived credential is based on a smart card that you already hold.

The SSRP is a website that does not require any additional software to be installed on the client PC. It works with the following browsers on Microsoft Windows PCs:

- Microsoft Edge
- Google Chrome
- Internet Explorer 11 in compatibility mode (may offer reduced functionality see section 1.5, Internet Explorer 11 compatibility mode)

If you would like to use the SSRP with a different web browser, contact customer support quoting reference SUP-321.

You can request derived credentials from existing credentials that were issued by the current MyID system, or from credentials that were issued by external systems.

### 1.1 Prerequisites

SSRP requires the following:

.NET

The web server on which you install the SSRP must have .NET 4.8 or later installed.

• MyID Identity Agent app

For mobile-based derived credentials, you must have the MyID Identity Agent app installed on your mobile device. You can configure SSRP to allow you to download the Identity Agent onto your mobile device.

See the *Mobile Identity Management* guide for system requirements and details of configuring your system for mobile identities.

You can also issued mobile-based derived credentials to the MyID Authenticator app. See the *Mobile Authentication* guide for details.

Trusted Platform Module

For Microsoft VSC-based derived credentials, you must have a PC with a Trusted Platform Module. See the *Microsoft VSC Integration Guide* for system requirements and details of configuring your system for Microsoft VSCs.

### 1.2 SSRP overview

Derived Credentials are certificates issued to a person following authentication with a trusted credential that has already issued to them from a different source. The 'trust' in the certificate used to authenticate is carried forward to the new certificates.

The request process is as follows:

A person has an already-issued trusted credential; typically, a smart card containing certificates that can be used for authentication. This card may have been issued by your MyID system, or by another system that issues smart cards. The certificates on the card must be in date and capable of performing Client Authentication. On their PC, the person will visit the SSRP website and insert their card into a card reader.

The SSRP checks the server to see what types of derived credentials are available to the cardholder, based on a variety of configurable options such as whether their original credential was issued by the current system, the DN of the originating CA of their certificates, and the properties of the certificates on their card; if more than one type of credential is available, the SSRP presents a list. The cardholder selects the type of derived credential, and is then presented with instructions on how to collect the derived credential to their smart card, USB token, mobile device, VSC, or Windows Hello for Business.

If the cardholder's user account already exists within your MyID system, the derived credential is added to their user account. If the original card was issued by an external system, and the configuration of your system permits it, the unknown cardholder's details are taken from their original card and added to MyID; optionally, MyID checks the LDAP for the user and incorporates those details, too. Links to LDAP are based on the person's DN and UPN.

**Note:** It is possible for a MyID system to be connected to multiple directories. If the system is configured this way, it may not be possible for MyID to identify group assignments for users not in the primary directory. When this occurs, the user is placed in a group matching their LDAP group (or Agency for PIV), within the Derived Credentials group. This does not affect the issued credential, just the location of the user account within the MyID group hierarchy.

### 1.3 Impact on SP800-157 compliance

SSRP is designed to provide a more flexible and easy-to-use method of requesting and issuing derived credentials. It also provides capabilities to synchronize user information from a directory, such as Microsoft Active Directory or data imported using a MyID API. This will impact the information available to be used on the issued derived credentials.

For example, the distinguished name of the certificates issued as derived credentials will be different to the certificate used for authentication during the request in cases where you have used a directory as the central data source and the DN in the directory does not match the DN on the original PIV card.

SSRP can import data only from the original PIV Authentication certificate, and data that is synchronized from LDAP. The Self-Service Kiosk has additional capabilities over SSRP as it can access more data from the PIV card (for example, read biometric data from the card). Note that SP800-157 LOA3 credentials do not require biometric authentication.

A 7 day revocation check is performed.

## 1.4 What information is stored in MyID when I request a Derived Credential?

MyID will extract the DN and UPN from the certificate. The certificate owner's name will be deduced from the DN. Additionally, the certificate itself will be stored for a configurable period to allow a follow-up validity check on it; by default, this is 7 days.

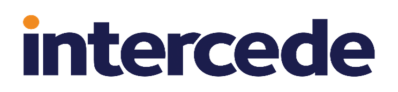

In addition to this, if LDAP synchronization is enabled, MyID will extract data from the LDAP as configured in the LDAPMapping table. This may include phone numbers and email addresses if so configured.

### 1.5 Internet Explorer 11 compatibility mode

Internet Explorer 11 compatibility mode has the following limitations:

- Graphics are JPEG instead of SVG, which means that the images do not scale as well.
- The CSS is more basic; for example, screen elements may have square corners and no animation.
- CSS page scaling is more basic, with the result that reactive elements on a smaller screen no longer activate.
- The Credential Profile Selection screen does not support cursor keys or direct numeric access.

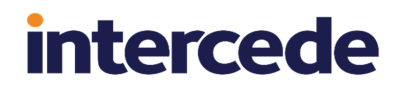

### 2 Configuring the Self-Service Request Portal

This chapter contains information on configuring the SSRP, including:

- Installing the Self-Service Request Portal
- Setting Up COM+ proxies
- Setting up SSL/TLS
- · Setting the MyID configuration options
- · Granting access to the workflows
- · Setting up certificate checks
- · Setting up credential profiles
- · Lifecycle management of derived credentials
- Validating requests

### 2.1 Installing the Self-Service Request Portal

To install SSRP, when you install MyID, select the following option on the Server Roles and Features screen:

#### Self-Service Request Portal Web Service

This installs the SSRP web site.

### 2.2 Setting up COM+ proxies

If you have installed the SSRP on a separate server to the MyID application server, you must install the MyID COM+ proxies to allow the SSRP site to communicate with the components on the MyID application server.

To do this, you need the .msi files in the Components\Export folder on the MyID application server. By default, this is:

C:\Program Files\Intercede\MyID\Components\Export

To run the COM+ proxy installers, either:

• From the MyID web server, browse to a share on the MyID application server and run the .msi installers directly. For example, browse to:

\\c\$\Program Files\Intercede\MyID\Components\Export

where <server> is the name of your MyID application server and c\$ is a share of the root of the c: drive. Run the .msi files directly.

**Note:** If you experience any problems, make sure you have added the application server to the list of Trusted Sites on the web server.

or:

• Copy the .msi files to the MyID web server and run the installers from there.

**Note:** If you are using multiple servers for your web services in conjunction with a load balancer, you must ensure that you set up session affinity on your servers. See also the *Reverse proxies and load balancing* section in the *Web Service Architecture* guide.

### 2.3 Setting up SSL/TLS on the SSRP

#### 2.3.1 Web applications

The SSRP system comprises two web applications – the launch page, or StartPage, and the page that contains the secure request components, or SSRP proper.

You must set up 1-way SSL/TLS on the StartPage web application. This page instructs the user to insert their smart card, providing a link to the SSRP proper. The StartPage must have 1-way SSL, otherwise there will be a mismatch with the SSRP proper.

You must set up 2-way SSL/TLS on the SSRP proper. This web application verifies the cardholder's request and initiates the issuance of the derived credential.

#### 2.3.2 SSL certificates

It is important that the IIS server has a certificate in its trusted root that matches a certificate in the user's SSL certificate chain.

The user's computer must also have a certificate in the trusted root CA that matches a certificate in the server's SSL certificate chain.

Certificates that have expired will not be eligible for use and may well be hidden by the browser.

#### 2.3.3 Disabling TLS 1.3

By default, TLS 1.3 is enabled on Windows Server 2022. The Self-Service Request Portal does not support TLS 1.3.

To disable TLS 1.3:

- 1. In Internet Information Services (IIS) Manager, in the **Connections** pane, expand the server name, then **Sites**, then select the web site used for SSRP; by default, this is **Default Web Site**.
- 2. Right-click the web site, then from the pop-up menu select Edit Bindings.
- 3. In the Site Bindings dialog, select https.
- 4. Click Edit.
- 5. Select the **Disable TLS 1.3 over TCP** option.
- 6. Click **OK**, then click **Close**.

### 2.4 MyID configuration options

SSRP uses the following MyID configuration options:

· Allow derived credential requests to create accounts

This option appears on the **Issuance Processes** page of the **Operation Settings** workflow

If this setting is referred to in the audit trail, it appears using the internal name DERIVED CREDENTIALS ALLOW IMPORT USERS.

Must be set to **Yes** to allow SSRP to issue a derived credential to a cardholder whose original credential was issued by a different system. The unknown user is added to MyID.

When this option is set to **Yes**, when a trusted credential is used to import a new user into MyID using SSRP, MyID creates a new group in which the user will be placed if the required group does not already exist. For PIV certificates that contain a FASC-N, the Agency code is used in the group name (constructed as Agency - <a gencyCode> - for example, Agency - 0001). For certificates that do not contain a FASC-N, the organizational unit identified in the subject distinguished name is used. In each case, MyID attempts to identify existing groups using the respective identifiers.

If a matching group is found and the group is associated with an LDAP configuration, the LDAP configuration is also used for the imported user.

If a matching group is not found, but the subject distinguished name in the trusted credential conforms with the distinguished name format used in LDAP v3 directories, then MyID attempts to determine which LDAP the user belongs to. If MyID is unable to determine an appropriate LDAP, either because the subject DN does not match a configured LDAP or the DN is not LDAP v3 compliant, the Default ADS LDAP connection will be used (if configured).

Finally, if an LDAP connection was identified, the imported user is associated with the LDAP. If MyID has been unable to determine a suitable LDAP connection by means described, the imported user will not be associated with an LDAP.

#### · Assign unmatched new accounts to default directory

This option appears on the LDAP page of the Operation Settings workflow.

When a new user account is created in MyID, the user OU may not be able to be matched to a MyID group that is linked to a directory OU; set this option to Yes to link the account to the default directory registered with MyID.

#### · Synchronize new accounts with directory

This option appears on the LDAP page of the Operation Settings workflow.

If this setting is referred to in the audit trail, it appears using the internal name DERIVED CREDENTIALS SYNC NEW USERS WITH LDAP.

SSRP does not import the user's email address from a PIV card, since the email address is not present on the PIV Authentication certificate. If you want to issue (email) signing/encryption certificates as derived credentials, and you have the appropriate data in your LDAP directory, you can enable the **Synchronize new accounts with directory** feature so that additional data, including the email address, is imported from the directory

If this option is set to **Yes**, immediately after importing an unknown user MyID will attempt to pull extended details for that user from LDAP. A match will first be attempted using the DN of the certificate used to make the request. If no match is found, and the certificate contains a UPN, a second attempt will be made to match against the UPN. If both of these fail to match, no further data will be imported for the account.

This approach allows the system to consolidate users with multiple DNs but a common UPN into a single account, making collection easier.

**Note:** If you set the **Synchronize new accounts with directory** option to Yes, you must set the **Disable on removal from directory** option (on the **LDAP** page of the **Operation Settings** workflow) to No; if you do not do this, newly-created accounts that do not match a directory entry will become disabled, preventing the issuance of a derived credential.

**Note:** If this feature is enabled, and the user is matched against the UPN, the user's DN will be imported from the directory. If the DN in the directory does not match the DN on the original PIV card, this can cause the PIV derived credential to be issued with the DN from the directory, which may differ from the DN on the original PIV Authentication certificate.

#### Update email address from derivation

This option appears on the Certificates page of the Operation Settings workflow.

Set this option to Yes to update the MyID record for the derived credential owner with the email address obtained from the certificate used for derivation.

The default is No.

#### · Limit derived credential lifetime to deriving credential

This option appears on the Certificates page of the Operation Settings workflow.

Set this option to Yes to ensure that any derived credentials created do not exceed the lifetime of the deriving certificate. If the lifetime of the derived credential (as determined by the **Lifetime** setting in the credential profile or the **Maximum credential expiry date** set for the person) is greater than the lifetime of the presented certificate, the lifetime of the derived credential is lowered to match the expiry date of the deriving certificate.

The default is No.

**Note:** Some CAs do not allow control over the time portion of the certificate expiry. When MyID sets the lifetime of the derived credential, the date is aligned with the lifetime of the deriving certificate, but the time may not match exactly, depending on the certificate authority being used.

It is important that if the hosting MyID system has any kind of LDAP sync enabled, such as background update, that the **Synchronize new accounts with directory** configuration option is configured ON. Failing to do this may cause inconsistent behavior due to LDAP synchronization schedules.

**Note:** Group default roles relate only to the **Add Person** and **Edit Person** workflows, and as such are not applied to users imported through SSRP. Roles that are configured to be imported from LDAP will be assigned to the newly-created user account. Any roles applied to user accounts by SSRP override any role restrictions in MyID.

### 2.4.1 Setting the credential check period

By default, seven days after MyID issues derived credentials, it checks the original credentials that were used to request the derived credentials. If, during this period, the original credentials became no longer valid (for example, if the smart card was canceled), MyID revokes the derived credentials.

The full device is canceled, not individual certificates on the device. If the device has archived certificates issued as derived credentials, these are also revoked, in addition to the authentication and signing certificates.

**Note:** MyID does not distinguish between the certificate being suspended or revoked; if it is on the CRL, it revokes the derived credentials.

The reason for cancellation is included in the audit information for troubleshooting purposes; this states that it was due to the PIV certificate being revoked. If your system is configured for device cancellation notifications, these are sent for the revoked derived credentials.

You must make sure that MyID can access the CRL. If the CRL is not available, MyID does not carry out any revocation, and logs the error in the audit trail. There may be a lag between the PIV issuer revoking the PIV credential and the CRL being updated and republished.

You must make sure that the PIV Issuer carries out PIV card revocation in appropriate situations; this feature relies on this step occurring to identify and trigger the revocation of derived credentials.

You can adjust the time period for the credential check.

Alternatively, you can configure MyID to repeat the revocation check at regular intervals. In this case, MyID checks the status of the original credentials at the specified interval until the issued derived credentials are canceled or have expired.

To configure the credential checks:

- 1. From the **Configuration** category, select **Operation Settings**.
- 2. On the Certificates tab, set the following:
  - **Derived credential revocation check offset** set to the number of days after issuing derived credentials that you want MyID to check the original credentials.
  - Derived Credential Revocation Check Interval set to the number of hours between repeated checks of the original credentials. By default this is 0, which means that the check is not repeated.

**Note:** If you set this option to a value greater than 0, it overrides the **Derived** credential revocation check offset setting.

3. Click Save changes.

### 2.4.2 Determining which cards are available for derived credentials

You may want to configure your system to issue derived credentials only from cards that have been issued by specific federal agencies. To do this, you can match the agency code in the FASC-N.

To determine which cards you can use to request derived credentials:

- 1. From the **Configuration** category, select the **Operation Settings** workflow.
- 2. Click the **Certificates** tab.
- 3. Set the following options:

#### Cards Allowed For Derivation

Set this option to a regular expression that will be matched against the ASCII version of the card's FASC-N to determine whether the card can be used to request derived credential. If the regular expression matches, the card can be used.

For example:

5400.+

This example allows any card from the agency with code 5400 to be used. The agency code appears at the start of the ASCII FASC-N.

**Note:** By default, this option is blank, which means that no cards can be used to request derived credentials. To allow all cards to be used, use the following regular expression:

.+

4. Click Save changes.

### 2.4.3 Configuring certificate OIDs checked on PIV cards

When a PIV card is presented to the SSRP, MyID verifies that the cardholder can perform two factor authentication with the PIV card, performing the PKI-AUTH check to verify the PIV-Authentication certificate.

Additionally, MyID verifies the Digital Signature certificate.

These certificate checks ensure that the certificate is valid and was issued from a CA that chains up to a root certificate in the DerivedCredentialTrustedRoots store.

It also checks that the end-user certificate contains the correct OID to mark it as a PIV-Authentication or Digital Signature certificate.

By default, MyID is configured with the OIDs required by FIPS201-2; however, you can change the OIDs if required (for example, for a CIV certificate).

To configure the OIDs:

- 1. From the Configuration category, select Operation Settings.
- 2. On the Certificates tab, set the following:
  - **Derived credential certificate OID** set this to the OID to be checked on the PIV Authentication certificate.

The default value is

2.16.840.1.101.3.2.1.3.13

• **Derived credential signing certificate OID** – set this to the a semicolon-delimited list of OIDs to be checked on the Digital Signature certificate.

The default value is

2.16.840.1.101.3.2.1.3.6;2.16.840.1.101.3.2.1.3.7; 2.16.840.1.101.3.2.1.3.16

3. Click Save changes.

### 2.5 Configuring email notifications

You can configure MyID to send a notification to the credential owner when a derived credential is requested. This email message contains information on the owner, the certificate, and the job that was created for the request of the derived credential.

#### 2.5.1 Setting up email

To set up MyID to enable email notifications, see the *Setting up email* section in the *Advanced Configuration Guide*.

#### 2.5.2 Editing the request email template

To edit the email template:

1. From the **Configuration** category, select **Email Templates**.

You can also launch this workflow from the **Connections and Notifications** section of the **More** category in the MyID Operator Client. See the *Using Connections and Notifications workflows* section in the **MyID Operator Client** guide for details.

2. Select the Derived Credential Requested template, then click Modify.

| Email Template             |                                                                                            |   |  |
|----------------------------|--------------------------------------------------------------------------------------------|---|--|
| Subject:                   | Derived Credential Requested                                                               |   |  |
| Template Name:             | Derived Credential Requested                                                               |   |  |
| Template Description:      | Sent to a user who has been requested a derived credential                                 |   |  |
| Enabled:                   |                                                                                            |   |  |
| Template Body:             |                                                                                            | ^ |  |
| Standard substitutions     | credential request has been created for %<br>Person:vPeopleUserAccounts:LogonName (%dn)    |   |  |
| %n - New Line              |                                                                                            |   |  |
| %t - Tab                   | The certificate                                                                            |   |  |
| %x - Webserver URL<br>Path | used has serial number is (expiry date texpiry) and was issued by tissuer.                 |   |  |
| %jobid - Job ID            | > The request (%)                                                                          |   |  |
|                            | Job:vJobsWithJobID:JobID) is at status %<br>Job:vJobsWithJobID:Status and was created at % | ~ |  |
|                            | Edit substitution                                                                          |   |  |
| Substitution Legend:       | %dn - Distinguished name                                                                   |   |  |
|                            | %sn - Certificate serial number                                                            |   |  |
|                            | %issuer - Issuer name                                                                      |   |  |
| Transport:                 | email                                                                                      |   |  |
| Signed:                    |                                                                                            |   |  |

3. Select the **Enabled** option to enable or disable the template.

Disabling the template prevents the notifications from being sent.

4. Edit the Template Body.

The body contains HTML text, and allows you to include codes in the template that are substituted for information about the request when the email is sent.

You can use the following substitution codes:

- %dn Distinguished name.
- %sn-Certificate serial number.
- %expiry-Certificate expiry date.
- %issuer Issuer name
- %Person:vPeopleUserAccounts:LogonName Logon name of the credential owner.
- %Job:vJobsWithJobID:JobID ID of the request job.
- %Job:vJobsWithJobID:Status status of the request job.
- %Job:vJobsWithJobID:InitiationDate initiation date of the request job.
- %Job:vNewRequestEmailCodes:CredentialProfileName credential profile requested for the derived credential.
- 5. Click Save.

#### 2.5.3 Editing the cancellation email template

To edit the email template:

1. From the **Configuration** category, select **Email Templates**.

You can also launch this workflow from the **Connections and Notifications** section of the **More** category in the MyID Operator Client. See the *Using Connections and Notifications workflows* section in the **MyID Operator Client** guide for details.

2. Select the Cancel Card template, then click Modify.

| in chini remplate                                                                                                |                                                                                                    |
|----------------------------------------------------------------------------------------------------|----------------------------------------------------------------------------------------------------|
| Sub.                                                                                                    | ect: Cancel Card                                                                                                    |
| Template Rescript<br>Enab                                                                                        | er. Cancer Canu<br>on: Sent to a user when one of their devices is cancelled                                                                                                    |
| Template B<br>Standard substituti<br>%n - New Line<br>%t - Tab<br>%x - Webserver U<br>%x Path<br>%jobid - Job ID | <pre>dy: {table&gt;  dy: {table&gt;  serial number %Device:vDevicesWithDeviceTD/SerialNumber,<br/>stype %Device:vDevicesWithDeviceTD/SerialNumber,<br/>cancelled. //tr&gt;</pre> |
| Substitution Leg<br>Transp<br>Sig                                                                                | Edit substitution<br>hd: None defined<br>ort: email $\bigtriangledown$<br>ed: $\checkmark$                                                                                       |

3. Select the **Enabled** option to enable or disable the template.

Disabling the template prevents the notifications from being sent.

4. Edit the Template Body.

The body contains HTML text, and allows you to include codes in the template that are substituted for information about the request when the email is sent.

You can use the following substitution codes:

- %Device:vDevicesWithDeviceID:SerialNumber serial number of the canceled device.
- %Device:vDevicesWithDeviceID:DeviceTypeName type of the canceled device.
- 5. Click Save.

### 2.5.4 Obtaining the email address

If the user is unknown to MyID (that is, the original credential was issued by a different system):

- the **Synchronize new accounts with directory** configuration option is set, if MyID can link the account to the directory and that directory account contains an email address, it sends the notification to that address; otherwise, it sends the email notification to the address from the deriving certificate.
- If the **Synchronize new accounts with directory** configuration option is *not* set, MyID attempts to obtain the email address from the deriving certificate and sends the notification to that address.

If the user is known to MyID (that is, there is already an account in MyID for the user):

- If the **Update email address from derivation** configuration option is set, MyID attempts to obtain the email address from the deriving certificate and sends the notification to that address; it also updates the email address in the MyID account with the address from the certificate. If there is no email address in the certificate, it uses the email address in the MyID account.
- If the **Update email address from derivation** configuration option is *not* set, MyID sends the notification to the email address in the MyID account.

If MyID cannot obtain an email address from any source, it does not attempt to send an email notification.

2.5.5 Requiring an email address

You are recommended to configure the credential profile for the derived credential to require an email address.

intercede

To require an email address:

1. From the **Configuration** category, select **Operation Settings**.

You can also launch this workflow from the **Configuration Settings** section of the **More** category in the MyID Operator Client. See the *Using Configuration Settings workflows* section in the *MyID Operator Client* guide for details.

- 2. Click the Issuance Processes page.
- 3. Set the following option:
  - Requisite User Data set this option to Yes.

This option makes the Requisite User Data section appear in the Credential Profiles workflow.

- 4. Click Save changes.
- 5. From the Configuration category, select Credential Profiles.

You can also launch this workflow from the **Credential Configuration** section of the **More** category in the MyID Operator Client. See the Using Credential Configuration workflows section in the **MyID Operator Client** guide for details.

- 6. Click **New** to create a new credential profile, or select an existing credential profile and select **Modify**.
- 7. Select the Requisite User Data option.

| Name | Derived Credential                                                                  | Descriptio                | on: Deriv       | ed credent                 | tial requires                            | ; email           | ] |
|------|-------------------------------------------------------------------------------------|---------------------------|-----------------|----------------------------|------------------------------------------|-------------------|---|
|      |                                                                                     | Device Friendly Nan       | ne:             |                            |                                          |                   | Ĵ |
|      | Card Encoding                                                                       | – Requisite User Data     |                 |                            |                                          |                   |   |
|      | Services<br>Issuance Settings<br>Self-Service Unlock Authentication<br>PIN Settings |                           | Not<br>Required | Required<br>for<br>Request | Required<br>for<br>Validate /<br>Collect | Required Value(s) |   |
|      | Biometric Settings                                                                  | Address 1                 | ۲               | 0                          | 0                                        | [                 |   |
|      | Mail Documents<br>Credential Stock                                                  | Address 2                 | ۲               | 0                          | 0                                        |                   |   |
|      | Device Profiles                                                                     | Cell                      | ۲               | 0                          | 0                                        |                   |   |
|      | FIDO Settings                                                                       | City                      | ۲               | 0                          | 0                                        |                   |   |
|      | Requisite User Data                                                                 | Email                     | 0               | ۲                          | 0                                        |                   |   |
|      |                                                                                     | Employee ID               | ۲               | 0                          | 0                                        |                   |   |
|      |                                                                                     | PIV Distinguished<br>Name | ۲               | 0                          | 0                                        |                   |   |
|      |                                                                                     | State + Zip               | ۲               | 0                          | 0                                        |                   |   |
|      |                                                                                     | User Principal<br>Name    | ۲               | 0                          | 0                                        |                   |   |

- 8. Set the Email option to Required for Request.
- 9. Complete the rest of the credential profile configuration.

### 2.5.6 Updating the email address

If you set the **Update email address from derivation** option (on the **Certificates** page of the **Operation Settings** workflow) to Yes, if MyID obtains an email address from the deriving certificate, it updates the person's record within MyID with this address.

### 2.6 Granting access to the workflows

The system makes use of the following workflows:

- Cancel Credential used within MyID to cancel a mobile ID and revoke its certificates.
- Enable / Disable ID used within MyID to enable or disable a mobile ID, and suspend or enable its certificates.
- Unlock Credential used within MyID to retrieve an unlock code for an issued mobile ID.
- Collect My Updates used by the Identity Agent app to update mobile IDs after issuance.
- Issue Device used by the Identity Agent app to obtain a mobile ID.
- Collect My Card used in the Self-Service App to collect VSCs.

Use the **Edit Roles** workflow to grant access for these workflows to the roles you want to be able to access them.

#### 2.6.1 Role permissions

You must use the **Edit Roles** workflow to ensure that the roles used for derived credentials have the appropriate permissions.

The roles must have access to the following:

- Collect My Updates
- Issue Device
- Collect My Card

### 2.7 Setting up the certificate checks

For the derived credential certificate checks to work, you must export the certificate authority's root certificate, then install this on your MyID application server.

**Note:** The RootCA certificate (the certificate authority's root certificate) must be trusted by the MyID application server. If it is not already a trusted certificate, add it to the Trusted Root Certificate Authority store for the local machine.

### 2.8 Setting up the credential profiles for derived credentials

You must create new credential profiles for the derived credentials.

You must create at least one credential profile to contain the certificates that you want to issue to the derived credential. You may create as many of these credential profiles as you need; for example, you may want to create a credential profile for mobile devices and a credential profile for Microsoft VSCs.

### 2.8.1 Creating an Identity Agent credential profile

#### IKB-260 – Role enforcement for derived credentials

When creating or updating a credential profile for derived credentials, do not allow **Can Request** permissions to any role that can access the **Request ID** and **Request My ID** workflows. This would allow any user who has those roles assigned and can log on to MyID Desktop to create a request for derived credentials outside the SSRP process.

To create a credential profile for issuing derived credentials to mobile devices:

- 1. From the Configuration category, select Credential Profiles.
- 2. Click New.
- 3. Type a **Name** for the credential profile.

#### 4. In Card Encoding, select Identity Agent and Derived Credential.

| - Card Encoding                 |  |
|---------------------------------|--|
|                                 |  |
| Contact Chip: 🗌                 |  |
| Contactless Chip:               |  |
| Microsoft Virtual Smart Card: 🗌 |  |
| Magnetic Stripe (Only): 🗌       |  |
| Software Certificates (Only):   |  |
| Device Identity (Only):         |  |
| Identity Agent: 🗹               |  |
| Externally Issued (Only):       |  |
| Derived Credential: 🗹           |  |
| Windows Hello:                  |  |
| FIDO Authenticator (Only):      |  |
|                                 |  |

5. In Services, make sure MyID Logon and MyID Encryption are selected.

**Note:** If you select the **Identity Agent** option *after* you select the **Derived Credential** option, you cannot select the **Services** option; however, **MyID Logon** and **MyID Encryption** are automatically selected.

- 6. In **Issuance Settings**, in the **Mobile Device Restrictions** drop-down list, select one of the following:
  - Any The mobile identity can be loaded onto any mobile.
  - Known Mobiles The mobile identity can be loaded onto any mobile that has already been registered with MyID. See the Setting up the Identity Agent credential profiles section in the Mobile Identity Management guide for details.
  - **My Mobiles Only** The mobile identity can be loaded only onto mobiles associated with the user's account.
- 7. If you are issuing Identity Agent credentials for users associated with cards that were not issued by the current system, set the following option:
  - Require Facial Biometrics Never Required.
- 8. For mobile derived credentials issued through an MDM, if you want to issue the credential to a device that is already issued to the target user, set the following option:

• **Issue over Existing Credential** – set this option, and if the device is already issued to the target user, it is automatically canceled and then the new device issued. Existing signing certificates are revoked, but existing archived certificates are not revoked. If the device is issued to a different user, the collection fails.

**Note:** The credential profile used for the existing issuance does not affect this behavior; existing credentials are overwritten only if the credential profile for the new credential has the **Issue over Existing Credential** option set.

9. In **Device Profiles**, select the appropriate data model file from the **Card Format** dropdown list.

See the Setting up the Identity Agent credential profiles section in the **Mobile Identity Management** guide for details.

- 10. Click Next.
- 11. Select the certificates you want to make available.

All of the certificates you select here will be issued to your mobile device.

You can select the archived and historic certificate options on this screen. See the *Import* and distribute certificates to devices section in the Administration Guide for details of the **Issue new**, **Use existing**, and **Historic Only** options.

- 12. Click Next and proceed to the Select Roles screen.
- 13. Select the roles you want to be able to issue this credential profile, and the roles you want to be able to be issued this credential profile.

**Note:** Any role to which you want to issue derived credentials must have the **Issue Device** option selected in the **Cards** category within the **Edit Roles** workflow.

- 14. Click Next.
- 15. Select the card layouts you want to make available to the mobile device.

Badges based on these layouts will be transferred to the mobile device as part of the mobile ID. Note, however, that the reverse sides of the selected layouts (the  $_back$  layouts) will not be available on the mobile device.

**Note:** You must select at least one card layout. If you do not want to display personalized badge information on the mobile device, create a card layout containing default artwork and no user information.

16. Select one of the layouts to be the default layout.

This layout will be displayed by default when using the Identity Agent app, and will be used for phone-to-phone identity verification.

- 17. Click Next.
- 18. Type your **Comments** and complete the workflow.

#### 2.8.2 Creating a VSC credential profile

To create a credential profile for issuing derived credentials as Microsoft VSCs:

- 1. From the **Configuration** category, select **Credential profiles**.
- 2. Click New.
- 3. Type a **Name** for the credential profile.

- 4. For the Card Encoding, select Microsoft Virtual Smart Card and Derived Credential.
- 5. In Services, make sure MyID Logon and MyID Encryption are selected.
- 6. In Issuance Settings, set the following options:
  - Generate Code on Request select one of the following:
    - None no logon code is generated.
    - Simple Logon Code the logon code is generated using the complexity rules as defined by the Simple Logon Code Complexity configuration option.
    - Complex Logon Code the logon code is generated using the complexity rules as defined by the Complex Logon Code Complexity configuration option.

**Note:** To be FIPS 201-3 compliant, you must select **Simple** or **Complex**. See the *Logon using security phrases* section in the *Administration Guide* for details of configuring the logon code complexity.

**Important:** You must set the **Allow Logon Codes** option (on the **Logon** page of the **Security Settings** workflow) to Yes to allow MyID to use logon codes.

• **Credential Group** – if you want to restrict users to have a single derived credential VSC, type an identifier here; for example:

DC VSC

If you set the Active credential profiles per person configuration option (on the Issuance Processes page of the Operation Settings workflow) to One per credential group, MyID ensures that the user can have only one credential with the same Credential Group name.

Cancel Previously Issued Device

This option works in conjunction with the **Credential Group** setting. Select this option, and MyID cancels any previously-issued credentials instead of disabling them. When you collect the new VSC using the Self-Service App (and you have the **Erase Unused VSCs** permission for your role, as configured in the **Edit Roles** workflow) the Self-Service App will delete any of the canceled VSCs on your device.

For more information on these options, see the *Additional credential profile options* section in the *Administration Guide*.

- 7. For Microsoft VSCs, set the PIN to 16 numeric digits if you want to ensure that the derived credential is compliant with FIPS 201-3.
  - a. In **PIN Settings**, set the **Maximum PIN Length** and **Minimum PIN Length** options to 16.
  - b. In PIN Characters, set Numeric to Mandatory, and Lowercase, Uppercase, and Symbol to Not Allowed.
- 8. Click Next.

9. Select the certificates you want to make available.

All of the certificates you select here will be issued to your VSC.

You can select the archived and historic certificate options on this screen. See the *Selecting certificates* section in the *Administration Guide* for details of the **Issue new**, **Use existing**, and **Historic Only** options.

- 10. Click **Next** and proceed to the Select Roles screen.
- 11. Select the roles you want to be able to issue this credential profile, and the roles you want to be able to be issued this credential profile.

**Note:** Any role to which you want to issue derived credentials must have the following configured in the **Edit Roles** workflow:

- Select the **Issue Device** option in the list of workflows.
- Select the Collect My Card option in the list of workflows.
- Select the Password option in the Logon Methods.
- 12. Click Next.
- 13. Click Next.
- 14. Type your **Comments** and complete the workflow.

#### 2.8.3 Creating a Windows Hello credential profile

**Important:** The **Windows Hello** option in the credential profile appears only when you have set the **Windows Hello for Business supported within MyID** configuration option. See the *Setting the Windows Hello configuration options* section in the **Windows Hello for Business Integration Guide** for details.

To create a credential profile for issuing derived credentials to Windows Hello:

- 1. From the Configuration category, select Credential Profiles.
- 2. Click New.
- 3. Type a Name and Description.
- 4. In the Card Encoding section, select Windows Hello and Derived Credential.
- 5. In the Services section, select MyID Logon and MyID Encryption.
- 6. In Issuance Settings, set the following options:
  - Generate Code on Request select one of the following:
    - None no logon code is generated.
    - **Simple Logon Code** the logon code is generated using the complexity rules as defined by the **Simple Logon Code Complexity** configuration option.
    - Complex Logon Code the logon code is generated using the complexity rules as defined by the Complex Logon Code Complexity configuration option.

**Note:** To be FIPS 201-3 compliant, you must select **Simple** or **Complex**. See the *Logon using security phrases* section in the *Administration Guide* for details of configuring the logon code complexity.

**Important:** You must set the **Allow Logon Codes** option (on the **Logon** page of the **Security Settings** workflow) to Yes to allow MyID to use logon codes.

- 7. In the **Mail Documents** section, set up any mailing documents you may want to issue.
  - See the Mail Documents section in the Administration Guide for details.
- 8. Click Next.
- 9. On the Select Certificates screen, select the certificates you want to issue to the Windows Hello credential.

**Note:** You must use a certificate for **Signing** and **Encryption**; you cannot use MyID keys for signing and encryption operations on Windows Hello credentials.

For more information on this screen, see the *Selecting certificates* section in the *Administration Guide*.

10. Click Next and proceed to the Select Roles screen.

**Note:** Any role to which you want to issue derived credentials must have the following configured in the **Edit Roles** workflow:

- Select the Issue Device option in the list of workflows.
- Select the Collect My Card option in the list of workflows.
- Select the Password option in the Logon Methods.

See the *Linking credential profiles to roles* section in the *Administration Guide* for details.

11. Click **Next** and complete the workflow.

You do not need to specify any card layouts.

#### 2.8.4 Creating a FIDO authenticator credential profile

See the *FIDO Authenticator Integration Guide* for details of setting up MyID to issue FIDO authenticators.

To set up a credential profile for FIDO authenticators that you can use for requests made in the Self-Service Request Portal:

- 1. Log on to MyID Desktop as an administrator.
- 2. From the Configuration category, select Credential Profiles.
- 3. Click New.
- 4. In the Card Encoding list, select the following:
  - Derived Credential
  - FIDO Authenticator (Only)

Note: The other options are disabled.

| Name:                              | Description:                  |  |
|------------------------------------|-------------------------------|--|
|                                    | Device Friendly Name:         |  |
| Card Encoding<br>Services          | Card Encoding                 |  |
| Issuance Settings                  | Contact Chip:                 |  |
| Self-Service Unlock Authentication | Contactless Chip:             |  |
| PIN Settings<br>PIN Characters     | Microsoft Virtual Smart Card: |  |
| Biometric Settings                 | Magnetic Stripe (Only):       |  |
| Mail Documents                     | Software Certificates (Only): |  |
| Credential Stock                   | Device Identity (Only):       |  |
| Device Profiles                    | Identity Agent:               |  |
| FIDO Settings                      | Externally Issued (Only):     |  |
| Requisite User Data                | Derived Credential:           |  |
|                                    | Windows Hello:                |  |
|                                    | FIDO Authenticator (Only): M  |  |
|                                    |                               |  |
|                                    |                               |  |
|                                    |                               |  |
|                                    |                               |  |
|                                    |                               |  |
|                                    |                               |  |

- 5. In the Services section, you can set the following:
  - **MyID Logon** select this option if you want to be able to log on to MyID with the authenticator.

**Note:** The **MyID Encryption** option is disabled. You cannot use a FIDO Authenticator to store an encryption certificate.

- 6. In the Issuance Settings section, the following options are available:
  - Validate Issuance
  - Validate Cancellation do not select this option. Validating cancellation is not supported with FIDO authenticators, and setting this option may result in being unable to cancel the device.
  - Lifetime
  - Credential Group
  - Block Multiple Requests for Credential Group
  - Cancel Previously Issued Device
  - Enforce Photo at Issuance do not select this option. Request checks are performed for FIDO authenticators, but issuance checks are not; instead of standard MyID issuance, authenticators use a FIDO-specific registration process.
  - Notification Scheme
  - Require user data to be approved

See the *Working with credential profiles* section in the *Administration Guide* for details of these options.

You must also set the following option:

- Generate Code on Request set this to one of the following options:
  - Simple Logon Code the FIDO registration code is generated using the complexity rules as defined by the Simple Logon Code Complexity configuration option on the Logon tab of the Security Settings workflow.

By default, this is 12-12N, which means a 12-digit number.

 Complex Logon Code – the FIDO registration code is generated using the complexity rules as defined by the Complex Logon Code Complexity configuration option on the Auth Code tab of the Security Settings workflow.

By default, this is 12-12ULSN[BGIloQDSZ], which means a 12-character code containing upper case, lower case, special characters, and numbers, and a set of commonly-confused characters excluded.

**Important:** Do not select **None**. MyID must generate a FIDO registration code to be used in the FIDO authenticator registration process.

For more information about the format of these codes, see the *Setting up logon codes* section in the *Administration Guide*.

| Name. The test                                                                                                    | Description:                                                                                                    |
|----------------------------------------------------------------------------------------------------|----------------------------------------------------------------------------------------------------|
|                                                                                                    | Device Friendly Name:                                                                                                    |
| Card Encoding<br>Service<br>Issuance Settings<br>Self-Service Unlock Authentication<br>PIN Characters<br>Biometric Settings<br>Mail Documents<br>Credential Stock<br>Device Profiles<br>Authentication Types<br>EIDO Settings | FIDO Settings  Assurance Level: High User Verification: Required  Authenticator Type: Removable (e.g. USB or sr  Require Client Side Discoverable Key: Enforce Authenticator Attestation Check: Immediate registration solf- |
| FIDO Settings<br>Requisite User Data                                                                                                    | Immediate registration via Self-                                                                                                    |

7. In the FIDO Settings section, set the following:

- Assurance Level select one of the following options:
  - **Basic** the FIDO authenticator uses single factor authentication, and is suitable for use with some external systems, but not for access to crucial systems.
  - **High** the FIDO authenticator uses multi-factor authentication, and is suitable for use with secure systems, such as logging on to MyID.

You are recommended to set **Assurance Level** to **High** only when you have also set the **User Verification** to **Required**.

MyID differentiates between FIDO authenticators that have been issued with a credential profile where the **Assurance Level** is set to **Basic** or **High** – for example, you can enable logon to MyID for **FIDO High Assurance**, but disable logon for **FIDO Basic Assurance**.

- User Verification select one of the following options:
  - **Required** the FIDO authenticator supports two-factor authentication. If the authenticator does not support two-factor authentication, it cannot be registered.
  - **Preferred** the FIDO authenticator will use two-factor authentication if the authenticator supports that feature, but will still be registered if it supports only one-factor authentication.
  - **Discouraged** the FIDO authenticator will use single-factor authentication, unless the authenticator cannot work without multi-factor authentication.
- Authenticator Type select one of the following options:
  - **Internal** you can issue this credential profile to internal FIDO authenticators; for example, authenticators included in mobile devices such as cell phones.
  - **Removable** you can issue this credential profile to external removable authenticators; for example, USB tokens or smart cards.
  - Internal or Removable you can issue this credential profile to internal or removable FIDO authenticators.

- Require Client Side Discoverable Key select this option to ensure that the FIDO authenticator supports Resident Keys. If you select this option, and the FIDO authenticator supports client side discoverable keys, you can choose not to provide the username manually when using the FIDO authenticator to log on to MyID.
- Enforce Authenticator Attestation Check select this option to carry out an authenticator attestation check during the registration process.
- Immediate registration via Self-Service Request Portal select this option if you want to register the authenticator immediately when the cardholder makes the request in the Self-Service Request Portal. If you do not select this option, MyID sends the standard registration messages, and the person can register their authenticator later.
- 8. In the **Requisite User Data** section, set any user attributes that you want to require for the people who will request FIDO authenticators.

For example, if you are not using immediate registration, as the FIDO notification is sent as an email, you are recommended to select **Email** in the **Required for Request** column.

If you have configured your system to send the registration code in an SMS, you are recommended to select **Cell** in the **Required for Request** column.

For more information about this features, see the *Requisite User Data* section in the *Administration Guide*.

- 9. Click Next.
- 10. In the **Select Roles** screen, select the **Derived Credential Owner** role for each of the following:
  - Can Receive
  - Can Request
  - Can Collect

**Note:** You do not need to select any of the roles held by the person who will receive the FIDO registration request.

- 11. Click Next.
- 12. Type your **Comments**, then click **Next** to save the credential profile and complete the workflow.

#### 2.8.5 Creating a credential profile for other devices

To create a credential profile for issuing derived credentials to any other type of device (for example, smart cards and USB tokens):

- 1. From the **Configuration** category, select **Credential profiles**.
- 2. Click New.
- 3. Type a **Name** for the credential profile.
- 4. For the Card Encoding, select Contact Chip and Derived Credential.
- 5. In Services, make sure MyID Logon and MyID Encryption are selected.

- 6. In Issuance Settings, set the following option:
  - · Generate Code on Request select one of the following:
    - None no logon code is generated.
    - Simple Logon Code the logon code is generated using the complexity rules as defined by the Simple Logon Code Complexity configuration option.
    - **Complex Logon Code** the logon code is generated using the complexity rules as defined by the **Complex Logon Code Complexity** configuration option.

**Note:** To be FIPS 201-3 compliant, you must select **Simple** or **Complex**. See the *Logon using security phrases* section in the *Administration Guide* for details of configuring the logon code complexity.

**Important:** You must set the **Allow Logon Codes** option (on the **Logon** page of the **Security Settings** workflow) to Yes to allow MyID to use logon codes.

7. In **Device Profiles**, if the devices to which you want to issue the derived credentials require a card format file (for example, to use a PIV data model), select the appropriate file from the **Card Format** drop-down list.

See the *Smart Card Integration Guide* for information on the card format files required for your devices.

- 8. Click Next.
- 9. Select the certificates you want to make available.
  - For credential profiles that use a PIV data model, select the PIV containers for the certificates. To allow online unlocking, you must include a certificate in the PIV Card Authentication Certificate container.
  - For credential profiles that do not use a PIV data model, do not select any containers.

All of the certificates you select here will be issued to your device.

You can select the archived and historic certificate options on this screen. See the *Selecting certificates* section in the *Administration Guide* for details of the **Issue new**, **Use existing**, and **Historic Only** options.

- 10. Click Next and proceed to the Select Roles screen.
- 11. Select the roles you want to be able to issue this credential profile, and the roles you want to be able to be issued this credential profile.

**Note:** Any role to which you want to issue derived credentials must have the following configured in the **Edit Roles** workflow:

- Select the Issue Device option in the list of workflows.
- Select the Collect My Card option in the list of workflows.
- Select the **Password** option in the **Logon Methods**.
- 12. Click Next.
- 13. Click Next.
- 14. Type your **Comments** and complete the workflow.

### 2.8.6 Credential profile restrictions

**Note:** At the point of the request for the derived credential, full details about the user are not known; this means that MyID cannot verify some credential profile requirements, including the requirement for facial and fingerprint biometrics, as well as the enforcement of a UPN or email address. You are recommended *not* to apply these restrictions to a credential profile used for derived credentials as, if these values are not available, the user will be unable to collect the derived credential.

If an existing user account is found, the available credential profiles are restricted to profiles that are available to the roles that are specified by the list of roles held in MyID by the existing user, *if* they are also included in the roles specified in the ssrp.conf.xml file.

If a user was not found in MyID, and SSRP is configured to import unknown users, the credential profile selection is based on the roles from ssrp.conf.xml only.

#### 2.8.7 Configuring the available credential profiles

You can edit the ssrp.conf.xml configuration file on the MyID application server to configure which credential profiles are available through the SSRP.

#### 2.8.8 Mapping certificates to roles and credential profiles

You can configure the system to make specific credential profiles available to users based on the user certificates on their original smart cards. To do this, you set up a mapping between the OIDs of the possible certificates and the roles you have set up within MyID; if the user has a certificate that matches the listed OIDs, they are given the specified roles, and therefore granted access to any credential profiles for derived credentials that are available to these roles.

#### 2.8.8.1 Example

You have configured three roles:

- Derived Credential User
- Secure Access
- Remote Access

You have configured four credential profiles for derived credentials:

- Standard DC mobile available to the Derived Credential User role.
- Standard DC VSC available to the Derived Credential User role.
- Secure access mobile available to the Secure Access role.
- Remote access VSC available to the Remote Access role.

You set up the mappings as follows:

- Derived Credential User:
  - Any OID.
- Secure Access:
  - 1.2.826.0.1.2697033.1.1

#### Remote Access:

- 2.16.840.1.101.3.2.1.6.1
- 2.16.840.1.101.3.2.1.6.2
- 2.16.840.1.101.3.2.1.6.3
- 2.16.840.1.101.3.2.1.6.4

If a user presents a credential with no matching OIDs, they are allocated the **Derived Credential User** role, and therefore can choose one of the following credential profiles:

- Standard DC mobile.
- Standard DC VSC.

If a user presents a credential with the following matching OIDs:

- 1.2.826.0.1.2697033.1.1
- 2.16.840.1.101.3.2.1.6.1
- 2.16.840.1.101.3.2.1.6.2
- 2.16.840.1.101.3.2.1.6.3
- 2.16.840.1.101.3.2.1.6.4

they are allocated the **Derived Credential User** role, the **Secure Access** role, and the **Remote Access** role, and therefore can choose any of the following credential profiles:

- Standard DC mobile.
- · Standard DC VSC.
- · Secure access mobile.
- Remote access VSC.

If a user presents a credential with the following matching OIDs:

- 1.2.826.0.1.2697033.1.1
- 2.16.840.1.101.3.2.1.6.1

they are allocated the **Derived Credential User** role and the **Secure Access** role, but not the **Remote Access** role – they match *some*, but not *all* of the OIDs required for remote access. Therefore they can choose from the following credential profiles:

- Standard DC mobile.
- Standard DC VSC.
- Secure access mobile.

#### 2.8.9 Restricting based on the certificate authority path

You can further restrict the available role based on the path of the CA that issued the certificate used to make the request – you can specify a DN that must be included in the SSL certificate's chain to be eligible. If the DN is not present, the role is not allowed.

#### 2.8.10 Verifying certificates

You can configure the system to perform a real-time certificate validity check before requesting the derived credential. If the check fails, the issuance is prevented – even if the user selects a credential profile from a different role.

Certificate validation occurs using the Microsoft WinCrypt API.

#### 2.8.11 Configuration file format

The ssrp.conf.xml configuration file is stored on the MyID application server in the following location:

C:\Program Files\Intercede\MyID\Settings\

Within the top-level <roles> node, you can add one or more <role> nodes.

Within this <role> node, you can add the following nodes:

- <CAPath> (optional) specify a DN that must be included in the SSL certificate's chain.
- <VerifyCertificate> (optional) set to true to perform a real time certificate validity check before requesting the derived credential.
- <ImportPIVDN> (optional) set to true if you want to populate the PIV DN (xu55) field from the deriving credential. If you set this to false, or if the option is missing, this field is left blank.

**Note:** By default, from MyID 12.5 onwards, the value is set to true for the default role of 984, while in previous releases the node was absent and so defaulted to false.

- <role> specify the role that will be granted. Within this node, you must include the following parameters:
  - userprofileid the ID from the UserProfiles table in the MyID database for the role.
  - UserProfileName the Name from the UserProfiles table in the MyID database for the role.
  - scope set to 1 (self) for derived credential users. Other scope values are for operators and administrators.
  - logonmechanism set to 1 for password logon, 2 for smart card logon. If you want to allow multiple methods of logging in, repeat the same <role> node and supply a different logonmechanism value.

Optionally, you can add the following attribute:

 doNotUpdateUser – set to true, and if an existing user is found within MyID, the role is not added to the user's list of roles, but is used only to filter the available credential profiles. If this setting is not present, or set to false, the role is added to the existing user's list of roles as part of the SSRP enrollment.

#### Example:

<?xml version="1.0" encoding="utf-8" ?>

```
<roles>
  <role>
   <role userprofileid="984" UserProfileName="Derived Credential
User" scope="1" logonmechanism="0" />
   <role userprofileid="984" UserProfileName="Derived Credential</pre>
User" scope="1" logonmechanism="1" />
   <ImportPIVDN>true</ImportPIVDN>
  </role>
  <role>
    <0ID>1.2.826.0.1.2697033.1.1</0ID>
    <role userprofileid="21" UserProfileName="Secure Access" scope="1" logonmechanism="1"
/>
  </role>
  <role>
    <0ID>2.16.840.1.101.3.2.1.6.1</0ID>
    <0ID>2.16.840.1.101.3.2.1.6.2</0ID>
    <0ID>2.16.840.1.101.3.2.1.6.3</0ID>
   <0ID>2.16.840.1.101.3.2.1.6.4</0ID>
   <CAPath>dc=VPN,o=intercede,o=com</CAPath>
    <VerifyCertificate>true</VerifyCertificate>
    <role userprofileid="20" UserProfileName="Remote
Access" scope="1" logonmechanism="1" doNotUpdateUser="true"/>
  </role>
</roles>
```

### 2.9 Lifecycle management

Subsequent lifecycle management of your issued derived credentials may rely on notifications that are sent to email addresses; in this case, you must add this information to the user account in MyID (using, for example, directory synchronization or the Lifecycle API) after the request for the derived credential has been made.

Additionally, if the MyID logon name is not known to the client, you must ensure that the logon name is passed through the link in the email notification.

To do this, edit the following email templates:

- Renew Certificate Notification First
- Renew Certificate Notification Second
- Renew Certificate Notification
- Issue Card Notification
- Apply Update Notification
- Replacement Card Notification

Using the **Email Templates** workflow, edit each template, and change the link that opens the Self-Service App from:

myidssa:///w+/jobid:%j

to:

myidssa:///w+/jobid:%j+un:{%logonName:URI}

See the *Changing email messages* section in the *Administration Guide* for details of using the **Email Templates** workflow.

### 2.10 Request validation

It is not intended for a derived credential to require secondary validation. However, if this *is* configured, it is essential that the user's email address is obtained and recorded before performing the validation. Without the email address, it will not be possible to inform the user that their request has been approved and provide them a link to collect their derived credential.

The one exception to this is the situation where a VSC is requested, the target machine is domain joined, and the MyID Self-Service App is installed and configured to check for jobs at logon. When this process next checks for jobs, it initiates the now-approved VSC collection.

### 3 Requesting a Derived Credential

You can request derived credentials for your own mobile device or PC.

Collecting a mobile ID may take several minutes, depending on the complexity of the certificates and the speed of your network connection. If the collection fails due to network problems, you are recommended to use the **Cancel Credential** workflow to cancel the mobile ID, then request another mobile ID for the user.

To request a derived credential, open a web browser and navigate to the StartPage on the SSRP web server:

https://myserver/StartPage

Follow the on-screen instructions.

### 3.1 DN format

If the supplied DN has the EMAIL component as either the first or last component of the DN, this component is removed. The DN must then have the CN as the first or last component to be valid (it may be part of a multi-attribute RDN). If this is not the case, the error 0001 is returned to the user and the supplied DN logged in the audit.

### 4 Handling revocation

If the certificate that Derived Credentials are authenticated with is no longer trusted, it is possible to revoke all credentials that were authenticated by that certificate quickly and immediately.

The Derived Credential Notifications Listener web service contains a method named:

int CessationOfTrustOfCertificate(string certificateHash);

When this method is invoked with the SHA1 hash of the certificate (the certificate thumbprint), all credentials that the certificate authorized are revoked, and notice for the certificates to be revoked is sent to the Certificate Authority. The response from the invocation will indicate how many credentials were revoked. All revocations are audited.

**Note:** Transfer of Trust and Updating Details are not applicable to the certificate-based Derived Credential issued by SSRP.

See the Derived Credentials Notifications Listener API document for more information.

## 5 Multiple credential handling

### 5.1 Users with multiple DNs

Users who have multiple credentials, each with different DNs but a common UPN, will be have their requests aggregated into a single account. The resultant derived credential will contain details from the UPN as stored in LDAP. This means that a user may get a different DN in their derived certificate than the one in the certificate they present for authentication.

### 5.2 Users with multiple devices

It is possible for a user to request and collect multiple sets of derived credentials.

Collecting multiple derived credentials to a Windows PC will result in the creation of multiple Virtual Smart Cards, one for each set of credentials.

It is not possible to collect multiple sets of credentials to a mobile device. In this instance, the collection of the second set of credentials will cancel and replace the existing set of credentials. It is not possible to collect credentials to a mobile device that currently holds the derived credentials for another person.

### 5.3 Archived private key handling

It is possible to share a certificate between multiple devices. This is useful for encryption and decryption purposes.

To achieve this, ensure that a common certificate policy with an archived private key is available to all derived credential profiles. Set this certificate to **Use Existing**:

| Requ | iired                                    | Certificate Policy Description    |
|------|------------------------------------------|-----------------------------------|
| ✓    | ExchangeUserCAArchive on VINF2012R2DC15* |                                   |
|      | Action Use existing                      | Number of historic certificates 2 |

The first credential issued with this certificate policy will create a new certificate with a new private key. All subsequent issuances will recover that private key and use that instead of creating a new one.

**Note:** Only certificates initially issued by the SSRP system can be recovered by the SSRP system.

## 6 Customizing the Self-Service Request Portal

**Important:** Back up your files before making any changes. You must have a good knowledge of CSS, ASP, and .NET translation before making changes to the SSRP.

You can customize the appearance of the SSRP by editing the files on the server.

Each page in SSRP uses a template file – StartPage.Master or SSRP.Master. Changes to these files are reflected in all pages on the appropriate site. All pages also use a common CSS file –  $css\default.css$  – which you can use to change fonts, sizes, and colors.

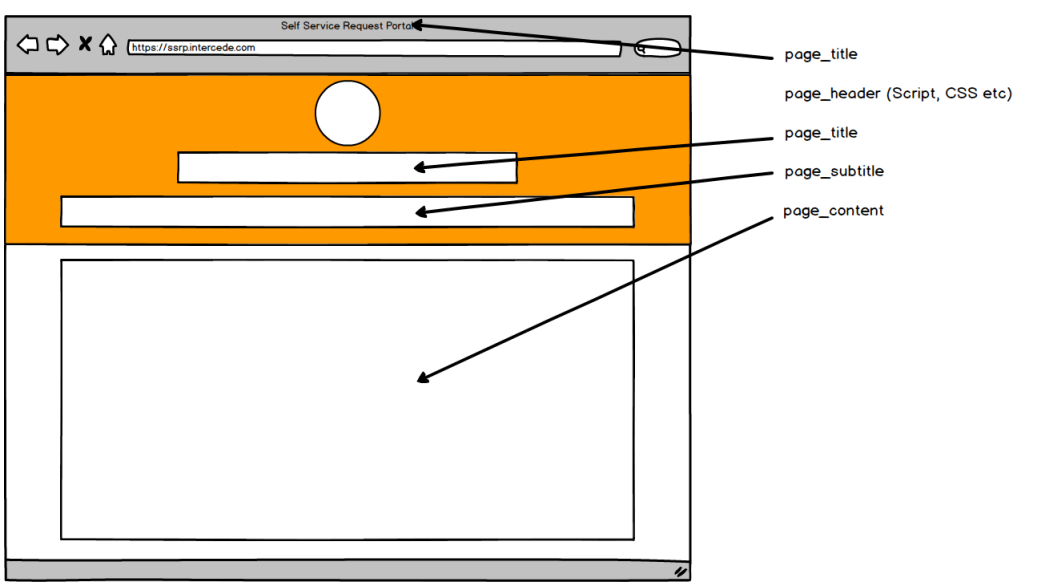

The page structure is as follows:

Changes you make to the zones in the master pages affect all pages. Changes you make to the zones in the aspx pages affect only those pages. For example, if you want to move the logo, or edit the master pages. If you want to add information about the collecting a credential profile, edit the Instructions.aspx page.

### 6.1 Customizing the terminology

Translation is handled using the built-in .Net translation mechanism.

Every text string that appears on the site is stored in the following resource files:

- App\_GlobalResources/StartPage.resx
- App\_GlobalResources/dictionary.resx

Changes made to these files are applied at runtime. Any change to this file will automatically cause IIS to restart the web site. Modifying these files can also be used for rebranding or providing additional onscreen instructions. The values stored in the rest file can contain HTML.

For multilingual support, create a copy of the resx file and localize it. Then rename it to have the language and optional culture at the end of the filename, before the extension For example, the rename the German translated version of dictionary.resx to dictionary.de.resx, and the US variant to dictionary.en-us.resx.

| Section                                    | File                      | Strings     |
|--------------------------------------------|---------------------------|-------------|
| Welcome screen                             | StartPage/default.aspx    | ID0002      |
|                                            |                           | ID0003      |
| Help with mutual SSL on Chrome             | StartPage/Help_           | Chrome01 -  |
|                                            | chrome.ascx               | Chrome09    |
| Help with Mutual SSL on Edge               | StartPage/Help_edge.ascx  | Edgel -     |
|                                            |                           | Edge09      |
| Help with Mutual SSL on Internet           | StartPage/Help_IE.ascx    | IE01 - IE10 |
| Explorer                                   |                           |             |
| Section Help with Mutual SSL failure       | StartPage/Errors/403_     | ID0023 -    |
| (http:403.4 error)                         | 4.aspx                    | ID0024      |
| Help with Mutual SSL failure (http:403.7   | StartPage/Errors/403.aspx | ID0011 -    |
| error)                                     |                           | ID0015      |
| Help with Mutual SSL failure               | StartPage/Errors/403_     | ID0019 -    |
| (http:403.13 error)                        | 13.aspx                   | ID0021      |
| Help with Mutual SSL failure               | StartPage/Errors/403_     | ID0025 -    |
| (http:403.16 error)                        | 16.aspx                   | ID0027      |
| Help collecting Identity Agent             | SSRP/Instructions.aspx    | ID1009      |
| Help collecting VSC                        | SSRP/Instructions.aspx    | ID1007      |
| Help downloading Android app               | SSRP/Download_            | Android1    |
|                                            | android.ascx              | Android2    |
|                                            |                           | Android3    |
| Help downloading iOS App                   | SSRP/Download_iOS.ascx    | iOS1        |
|                                            |                           | iOs2        |
|                                            |                           | iOS3        |
| Notification that validation of request is | SSRP/Instructions.aspx    | ID1008      |
| required                                   |                           |             |

#### 6.1.1 Providing information on the issuance process

If a request for a derived credential does not require validation, SSRP displays a link to initiate the collection of the VSC, smart card, or USB token at the end of the request. If you do not want to display this link, you can suppress the link by clearing the following strings:

- ID1028 for VSCs
- ID1030 for smart cards and USB tokens

If you want to provide additional information about the issuance process, for example if an email is being sent to the user with a collection link, you can add this information to the following strings:

- ID1009 for mobile
- ID1027 for VSCs that require an auth code
- ID1007 for VSCs that do not require an auth code
- ID1029 for smart cards and USB tokens

### 7 Error codes and logging

This section provides information about the error codes that appear when using the SSRP, and details of how to enable logging.

To enable logging, edit the  $\log.config$  file in the SSRP website. Change the log level from <code>OFF</code> to <code>ALL</code>.

You can also change the logging path; you are recommended to use a path that is not protected by the Windows UAC settings. For example:

C:\Logs\SSRP.log

**Important:** Enabling these logs captures data that is sent to the application server. These logs may contain sensitive data, and generating the logs may impact performance. Enable these logs only when diagnosing issues, and ensure that the log files created are sufficiently protected on the server.

See section 1.4, What information is stored in MyID when I request a Derived Credential? for details about the type of information that may be present.

### 7.1 Error code reference

| Number | Name                         | Description                                                                                                    |
|--------|------------------------------|----------------------------------------------------------------------------------------------------|
| 0001   | Unknown                      | Something unexpected has occurred.                                                                                                    |
|        |                              | Review the MyID <b>Audit</b><br><b>Reporting</b> and <b>System</b><br><b>Events</b> workflows for<br>further details.                                                                                                    |
|        |                              | Possible causes include<br>the MyID License limit<br>being reached or<br>attempting to add a new<br>user when this feature is<br>disabled.                                                                                                    |
|        |                              | Enabling logging and<br>repeating the process<br>may help diagnose the<br>issue.                                                                                                    |
| 0002   | NoClientSSLCertificate       | Either the SSRP site is not<br>configured to accept client<br>certificates, or the client is<br>not providing a certificate.                                                                                                    |
|        |                              | Check the SSRP SSL settings.                                                                                                    |
| 0003   | NoSuitableCredentialProfiles | The certificate that the<br>user is presenting does<br>not qualify for any<br>credential profiles.                                                                                                    |
|        |                              | If you are expecting any,<br>check the roles being<br>assigned in the<br>configuration file (as<br>defined in section 2.8.7,<br><i>Configuring the available</i><br><i>credential profiles</i> ), then<br>ensure that the credential<br>profile has a capability of<br><b>Derived Credential</b> and<br>that these roles allowed<br>for <b>Can Request</b> , <b>Can</b><br><b>Collect</b> , and <b>Can</b><br><b>Receive</b> . |

| Number | Name                       | Description                                                                                                    |
|--------|----------------------------|----------------------------------------------------------------------------------------------------|
| 0004   | SpecifiedProfileNotAllowed | An attempt has been<br>made to request a<br>credential profile that the<br>certificate holder is not<br>allowed to receive.                       |
|        |                            | Having the certificate<br>holder browse to the<br>StartPage site will present<br>a list of all the profiles that<br>they can receive.             |
| 0005   | TooManyCredentialProfiles  | There are multiple profiles<br>available to the user. This<br>error is always caught and<br>handled, so should never<br>be presented to the user. |
| 0006   | UnrecognisableJobStatus    | The Derived Credential<br>request has been created<br>with an unexpected<br>status.                                                               |
|        |                            | Enabling logging and<br>repeating the process<br>may help diagnose the<br>issue.                                                                  |
| 0007   | UserNotFound               | The Derived Credential<br>request has not matched<br>an existing account, and<br>account creation is<br>disabled in the<br>configuration.         |
|        |                            | See section 2.4, MyID configuration options for further details.                                                                                  |
| 0008   | LicenseExpired             | Your MyID license has<br>expired. Contact<br>Intercede to arrange a<br>new license.                                                               |
|        |                            | The text presented to the user for this message is deliberately generic.                                                                          |

| Number | Name                                       | Description                                                                                                    |
|--------|--------------------------------------------|----------------------------------------------------------------------------------------------------|
| 0009   | CardProfileRequisiteDataCheckFailed        | The request cannot be<br>created because required<br>information is not<br>available.                                                                                                    |
|        |                                            | The credential profile<br>used has <b>Requisite User</b><br><b>Data</b> set, but the person<br>does not have the<br>required data; check the<br>audit to see what<br>credential profile was<br>selected, and what<br>required data was<br>missing. |
| 0010   | UserCannontBeImportedDueToRoleRestrictions | The role specified in the ssrp.conf.xml file can not be given to a user in the group to which the user is being attempted to be added.                                                                                                    |
| 0011   | ConfigurationError                         | There is an error in the<br>ssrp.conf.xml file;<br>check that the<br>userprofileid is correct<br>and present in the<br>database.                                                                                                    |

In addition to this, Mutual SSL failure errors (HTTP 403.4, 403.7, 403.13 and HTTP 403.16) and malformed URL errors (HTTP 404) are handled by custom error pages. Additional details can be added to these as appropriate.

### 7.1.1 SSL authentication error

When the browser requests an SSL certificate, if you select a valid certificate but then click **Cancel** on the PIN dialog, the browser displays a generic SSL authentication error instead of a custom SSRP error page. Close all instances of the browser and try to carry out the operation again.

### 8 Mutual SSL behavior

SSRP relies on using Mutual SSL for user identification. Browsers handle Mutual SSL differently, and often counter intuitively.

This behavior should be considered, including impact on usability, before deploying SSRP, and consideration given to updating help pages with instructions for dealing with common problems in your environment; see section *6.1*, *Customizing the terminology*.

### 8.1 Caching credentials

An important behavior common to Chrome, Internet Explorer, and Edge is that once a client certificate has been selected, the certificate will remain the choice for that URL until all instances of that browser have been closed. Closing the authenticated tab, or even removing the smart card containing the certificate, does not end the trusted session.

This equally applies to choosing no certificate (clicking Cancel on the certificate dialog). The only way to recover from this is to close all instances of that browser, then try again. Browser based extensions, such as media controls, also need to be closed. This is a very important consideration if the connecting client is on a shared PC.

### 8.2 Persisting credentials

By default, Windows will import the certificates from any smart card it sees. This means that when a user is offered a certificate to select, they will be presented with a list of every certificate that has ever used on that Windows account on that PC. If this is a shared PC, that may be seen as a privacy concern. At a minimum, it means the user may have to pick their certificate from a long, unordered list. If a user is using their own Windows credentials, this is not a problem.

### 8.3 Certificate selection hidden from user

Internet Explorer has been observed to have its certificate prompt appear behind the browser. This makes it appear that the browser has stopped responding. A note has been added to the start page to make users aware of this behavior.

### 8.4 Smart card not registered

It is possible for Windows to stop propagating certificates for a specific smart card. This means that the certificates for the smart card will not be available to the browser. To resolve this issue, restart Windows.